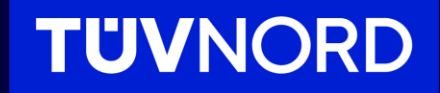

Login-Guideline

Access to the Conformity Mark Download Center | TÜV NORD CERT GmbH

Login-Guideline

Step 1: Access the Login Page

**Visit Website:** Go to the <u>TÜV NORD Conformity Mark</u> page.

**Proceed to Login:** Click on "Login" to access the login page.

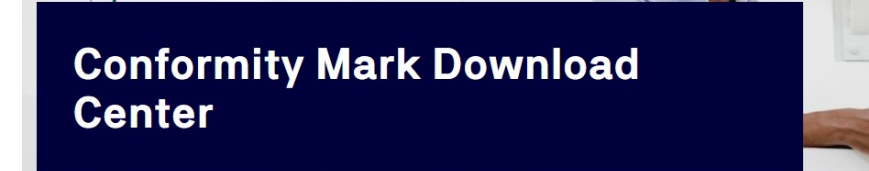

A Home > Certification > Conformity Marks

#### Welcome to the TÜV NORD CERT Conformity Mark Download Center.

TÜV NORD conformity marks enjoy trust, reputation and recognition in many markets. They indicate that products or organizations meet certain standards, e.g. quality, environmental or safety standards.

In the Conformity Mark Download Center, we provide you with the marks of conformity that you may use in conjunction with your valid certification(s). You will be asked for your login details on the following page.

LOGIN

Forgot password

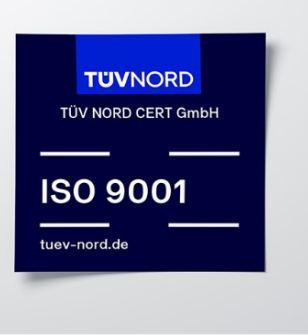

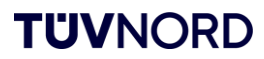

Login-Guideline

### **Step 2: Registration and Login**

- First-Time Use: Click on "Sign up now" and follow the instructions.
- Login: Use your email address and your chosen password.

| TUVNORDGROUP     |            |          |       |   |
|------------------|------------|----------|-------|---|
|                  | Sig        | n in     |       |   |
| Sign in with     | your em    | nail ado | lress |   |
| Email Address    |            |          |       |   |
| Password         |            |          |       |   |
| Forgot your pass | word?      |          |       | ) |
| s                | ign in     |          |       |   |
| Don't have an ac | ount? Sigi | n up now |       |   |

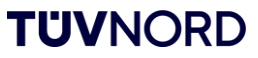

Login-Guideline

### **Step 3: Email Confirmation**

- Enter Email: Provide your email address.
- Confirmation: Click on "Request Confirmation Code".

Cancel

### TUVNORDGROUP

### **User Details**

#### Step 1

Please enter an email address. We will send you a confirmation code.

Email Address

Request confirmation code

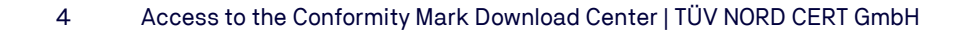

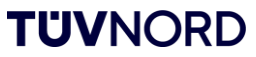

Login-Guideline

**Step 4: Receive Verification Code** 

**Code Delivery:** You will receive a code at the email address you provided.

| Verify your email address                                                                     |  |
|-----------------------------------------------------------------------------------------------|--|
| Thanks for verifying your email address account!                                              |  |
| Your code is: code                                                                            |  |
| Sincerely,<br>TÜV NORD GROUP B2C DEV                                                          |  |
| This message was sent from an unmonitored email address. Please do not reply to this message. |  |

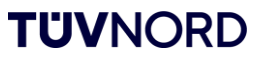

Login-Guideline

#### **Step 5: Enter Verification Code**

**Code Entry:** Enter the received code into the designated field and confirm by clicking "Verify Code."

🔇 Cancel

### TUVNORDGROUP

### **User Details**

#### Step 1

Please enter an email address. We will send you a confirmation code.

Verification code has been sent to your inbox. Please copy it to the input box below.

Your email adress

Code

Verify code

Send new code

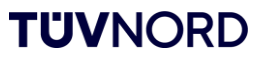

Login-Guideline

#### **Step 6: Complete Your Profile**

**Password and Details:** Create a password, enter your first and last name, and accept the terms and conditions.

#### Step 2

Once the confirmation code is verified, you can now create your profile.

Password

Re-enter password

Given Name

Surname

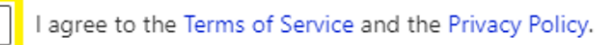

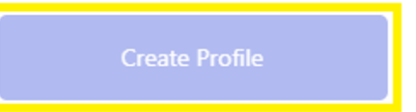

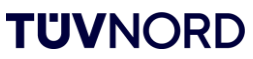

Login-Guideline

#### **Step 7: Customer Identification**

**Enter Service Message:** You can find the service message in your order documentation (the number typically starts with 3000).

**Enter Certificate Registration No.:** Locate the certificate registration number on your certificate (the number usually starts with 44, 04, 07, 08, or 78).\*

**Proceed: Click** "Send" to complete the process.

\*You can find examples on <u>slide 11</u>.

| Conformity Mark Download Center                                                        |                                               |    |  |  |
|----------------------------------------------------------------------------------------|-----------------------------------------------|----|--|--|
|                                                                                        |                                               |    |  |  |
| A Home → Certification                                                                 |                                               |    |  |  |
|                                                                                        |                                               |    |  |  |
| Unfortunately, we could not find an                                                    | conformity marks based on your access dat     | a. |  |  |
| Please enter the number of the service me<br>Please make sure that you only enter cons | sage and the certificate registration number. |    |  |  |
|                                                                                        |                                               |    |  |  |
| <b>0</b>                                                                               | e.g. 300000                                   |    |  |  |
| Service Message: * 🖤                                                                   |                                               |    |  |  |
| Service Message: * V                                                                   |                                               |    |  |  |
| Certificate Registration No. /                                                         | e.g. 440000                                   |    |  |  |
| Certificate Registration No. /<br>Registration No.: * ①                                | e.g. 440000                                   |    |  |  |
| Certificate Registration No. /<br>Registration No.: * ①                                | e.g. 440000<br>SEND                           |    |  |  |

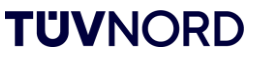

Login-Guideline

address or username.

| Step 8: Complete Registration and Log Out                                                                                                    | ★ Home > Certification                                                                                                    |  |  |
|----------------------------------------------------------------------------------------------------|----------------------------------------------------------------------------------------------------|--|--|
| <b>Gain Access:</b> Once registration is complete, you will have access to the database.<br><b>Log Out:</b> Click "Log Out" after downloading. | ABMELDEN   Welcome to the TÜV NORD CERT Conformity Mark Download Center.   Use either the search function or the filters to find the certification mark according to your valid certification. Start your search by clicking on the search icon.   Please note that according to our General Conditions on Certification you may only use conformity marks that correspond to your valid certificate(s). Please also note our Guideline for the correct use of conformity marks.   If you need support, please contact us at pruefzeichen-cert@tuev-nord.de. |  |  |
| Future Logins: Simply use your password and email                                                                                              |                                                                                                    |  |  |

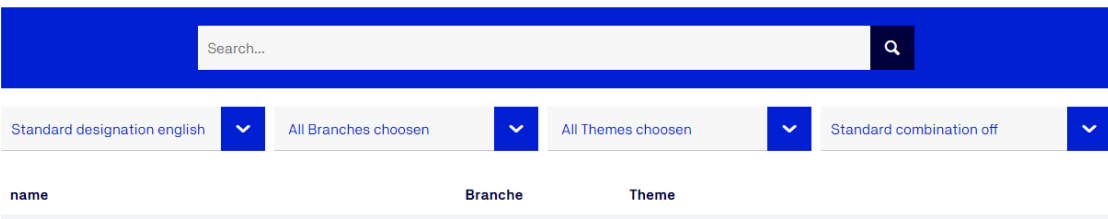

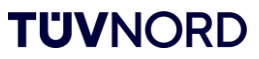

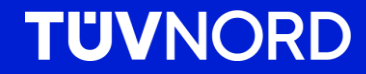

# Do you have any questions?

**TÜV NORD CERT GmbH** 

E.: pruefzeichen-cert@tuev-nord.de

tuev-nord.de

You can find the certification registration number at the bottom of your certificate (marked in yellow here).

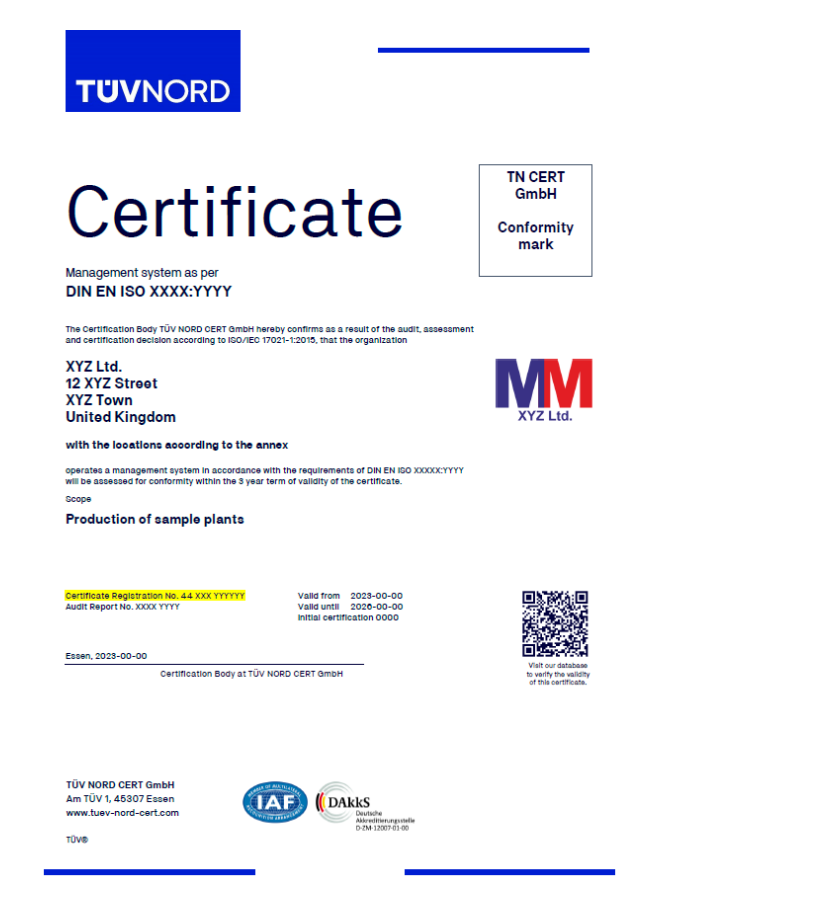

You can find the service message (ZE) in your offer or in your order confirmation.

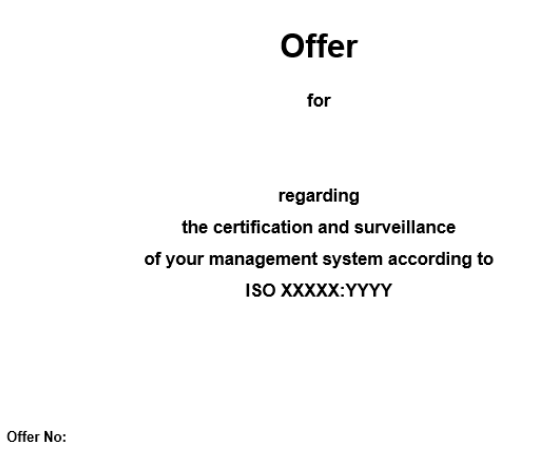

Offer Date: ZE: 300XXXXX Number of employees: Locations: For the area:

EA key:

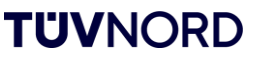